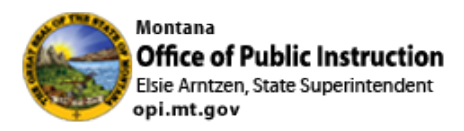

#### **SEID** Creation

All the new SEID creations will be completed in the new Teacher Licensure application, Teach MT (TMT). There will be a few steps needed to start this process.

- 1. You will need to create an account in TMT which you can do here <u>OPI Licensure</u> (teachmontana.com) by clicking register
- 2. Your district superintendent will need to log-in to TMT and create a staff assignment for you as the **District Finance role or HR Role.** 
  - a. District superintendents can also log-in and create SEIDs
- 3. Once that has been done you can create SEIDs by logging in under the administration tab

## TeachMT District – Create Person https://teachmontana.com

### From your dashboard, click *Administration*.

| Montana Office of Public Instruction                      |                                                                          |
|-----------------------------------------------------------|--------------------------------------------------------------------------|
| Dashboard Profile Administration District Reports         | Q 💿 ③ TeachMT Superintendent *                                           |
| 5/31/2022<br>Welcome to the new TeachMT system!           |                                                                          |
| You have No unread messages View Message(s)               |                                                                          |
| You do not have any active licenses. Apply for a license. | Quick Links           Start an Application On Behalf Of                  |
|                                                           | Activity Feed                                                            |
|                                                           | There are no activity feed items at this time.<br>View All Notifications |

#### Click *Persons* from the left navigation.

| TEACH REAL MONTANE MONTANA Office of Public Instruction                   |                  |  |  |  |  |
|---------------------------------------------------------------------------|------------------|--|--|--|--|
| Dashboard Profile Administration                                          | District Reports |  |  |  |  |
| Dashboard<br>USERS<br>Persons<br>Staff Management<br>REPORTING<br>Reports | Dashboard        |  |  |  |  |

#### Click + New Person.

| Montana Office of Public Instruction |                                      |      |                        |               |               |   |  |
|--------------------------------------|--------------------------------------|------|------------------------|---------------|---------------|---|--|
| Dashboard Profile Administration     | District Reports                     |      |                        |               | c             | 0 |  |
| Dashboard                            | Person Search + New Person           |      |                        |               |               |   |  |
| USERS                                |                                      |      |                        | F             |               |   |  |
| Persons                              | Educator First/Middle/Preferred Name | Edu  | Jator Last/Maiden Name | Email Address |               |   |  |
| Staff Management                     |                                      |      |                        |               |               |   |  |
| REPORTING                            | Phone Number                         | SEID | SSN (Last 4)           |               | Date of Birth |   |  |
| Reports                              |                                      |      |                        |               | mm/dd/yyyy    |   |  |
| reports                              |                                      |      | Search Basic Search    |               |               |   |  |

Complete each field with the person's information. Click Save.

| Invite Person                     | ×                               |
|-----------------------------------|---------------------------------|
| Email *                           | Candidate's Email Address       |
| First Name *                      |                                 |
| Last Name *                       |                                 |
| Date of Birth *                   | mm/dd/yyyy                      |
| Social Security Number *          |                                 |
| Classified Person                 | 8                               |
| *NOTE: An invitation email will I | be sent to the Email specified. |
|                                   |                                 |
|                                   | Cancel Save                     |

NOTE: The person will be automatically marked as Classified. If the person will be applying for a teaching license, remove the Classified check from the box.

To see the SEID created for the user, enter their name in the Person Search, and click *Search*.

| TEACH<br>Montana                                                          | Office of Public Instruc                                                                  | tion |                                             |                              |               |                             |     |                            |
|---------------------------------------------------------------------------|-------------------------------------------------------------------------------------------|------|---------------------------------------------|------------------------------|---------------|-----------------------------|-----|----------------------------|
| Dashboard Profile Administration                                          | District Reports                                                                          |      |                                             |                              |               |                             | Q 🛛 | ③ TeachMT Superintendent ~ |
| Dashboard<br>USERS<br>Persons<br>Staff Management<br>REPORTING<br>Reports | Person Search 4. New Person<br>Educator First/Middle/Preferred Na<br>Test<br>Phone Number | SBD  | Educator Lant/Maiden Name<br>User<br>Search | SSN (Last 4)<br>Basic Search | Email Address | hate of Birth<br>mm/dd/yyyy |     |                            |

#### Click on the person's name.

| Person Search + New Person           |      |                         |                    |                 |
|--------------------------------------|------|-------------------------|--------------------|-----------------|
| Educator First/Middle/Preferred Name | e Ed | ucator Last/Maiden Name | Email Address      |                 |
| Test                                 | L    | Jser                    |                    |                 |
| Phone Number                         | SEID | SSN (Last 4)            | Date of Birth      |                 |
|                                      |      |                         | mm/dd/yyyy         |                 |
|                                      |      | Search Basic Search     |                    |                 |
| 10 🗢                                 |      |                         |                    | Filter:         |
| EDUCATOR 1                           |      | DOB 11                  | EMAIL II           |                 |
| User, Test                           |      | 01/01/2002              | testuser@email.com |                 |
| Showing 1 to 1 of 1 entries          |      |                         |                    | Previous 1 Next |

Their SEID will be displayed under their name and listed beside SEID.

| Montan                                  | a Office of Public Instruction                                                                                   |                                     |
|-----------------------------------------|----------------------------------------------------------------------------------------------------|-------------------------------------|
| Dashboard <b>Profile</b> Administration | District Reports                                                                                                 |                                     |
| TU                                      | Personal Information 🛛 😰 Edit                                                                                    |                                     |
| Test User (233506)                      | SEID:<br>The user SEID                                                                                           | 233506 ◄                            |
| Profile                                 | SSN:                                                                                                    | XXX-XX-5124                         |
| LICENSES<br>Applications                | Full Name:<br>Full name including prefix and suffix                                                              | Test User                           |
| Licenses                                | Date of Birth:<br>Date of birth                                                                                  | 1/1/2002                            |
| GENERAL<br>Documents<br>Experience      | Email (Primary):<br>The email account associated to this user and used for<br>system notifications or logging in | Person does not have a user account |
| PRAXIS Tests                            | Email (Secondary):<br>The email associated to this user                                                          | testuser@email.com                  |
| EDUCATION<br>Degrees                    | Addresses:                                                                                                    | + Add                               |
| Out of State License                    | Phone Numbers:                                                                                                   | + Add                               |
| Professional Development                | Preferred Timezone:                                                                                              | Person does not have a user account |

## TeachMT

# Staff Assignments - District

https://teachmontana.com

# Contents

| Editing Existing Staff | 1 |
|------------------------|---|
| Deleting Staff         | 4 |
| Adding Staff           | 5 |

### Staff can be managed on the District or School level.

# Editing Existing Staff

From the Dashboard, click *Administration*.

| Montana Office of Public Instruction                                                                                                    |                                                   |  |
|----------------------------------------------------------------------------------------------------|---------------------------------------------------|--|
| Stablesed         Profile         Administration         District         Reports           5/31/2022         Welcome to the new TeachMT system! | Q 🔮 🖲 Teacht                                      |  |
| You have No unread messages View Message(s)                                                                                                    |                                                   |  |
| You do not have any active licenses. Apply for a license.                                                                                        | Curick Links D: Start an Application On Behalf Of |  |
|                                                                                                    | Activity Feed                                     |  |

#### Click Staff Management.

| TEACH                            | a Office of Public Instruction |
|----------------------------------|--------------------------------|
| Dashboard Profile Administration | District Reports               |
| Dashboard                        | Dashboard                      |
| USERS                            |                                |
| Persons<br>Staff Management      |                                |
| PEPOPTING                        |                                |
| Reports                          |                                |

Select the District or School Filter.

| Filters                               |   |
|---------------------------------------|---|
| District School<br>Baker K-12 Schools | ~ |

A list of current staff will be shown.

| Montana<br>nthoard Profile Administration                    | a Office of Public Instrue                                                                                        | ction        |             |                     | Q 🕲 🛞 TrackMT District |
|--------------------------------------------------------------|----------------------------------------------------------------------------------------------------|--------------|-------------|---------------------|------------------------|
| Dashboard                                                    | Staff Management                                                                                                  |              |             |                     |                        |
| USERS<br>Persons<br>Staff Management<br>REPORTING<br>Reports | Filters<br>Datrict School<br>Baker K-12 Schools<br>Baker 7-8<br>Organization: Baker 7-8 + Ad<br>Show 10 # entries | School Staff | v<br>       |                     | Search                 |
|                                                              | USER NAME 11                                                                                                    | SEID 11      | NAME 11     | TEACHMT ROLE        |                        |
|                                                              | Test User 1<br>View Profile                                                                                       | 12345        | Test User 1 | School Educator     | at 0                   |
|                                                              | Test User 2<br>View Profile                                                                                       | 67891        | Test User 2 | Assistant Principal | at 0                   |

You can filter the results using the Search bar to the right of the page.

| Mont                               | ana Office of Public Instruc                       | ction        |             |                     | Q. 10 SteedMT District |
|------------------------------------|----------------------------------------------------|--------------|-------------|---------------------|------------------------|
| Dashboard<br>USERS<br>Persons      | Staff Management<br>Filters                        |              |             |                     |                        |
| Staff Management REPORTING Reports | District School<br>Baker K-12 Schools<br>Baker 7-8 |              | v           |                     |                        |
|                                    | Organization: Baker 7-8 + Add<br>Show 10 + entries | School Staff | NAME        | TRACHMEROLE 11      | Search                 |
|                                    | Test User 1<br>View Profile                        | 12345        | Test User 1 | School Educator     |                        |
|                                    | Test User 2<br>View Profile                        | 67891        | Test User 2 | Assistant Principal | a c                    |

To edit the staff record for a current educator, click on the edit icon to the right of the eductaor's name.

| Organization: Baker 7-8 + Add<br>Show 10 + entries | School Staff |             |                     |        |
|----------------------------------------------------|--------------|-------------|---------------------|--------|
| USER NAME TI                                       | SEID         | NAME 11     | TEACHMT ROLE        |        |
| Test User 1<br>View Profile                        | 12345        | Test User 1 | School Educator     | -> 🛛 💼 |
| Test User 2<br>View Profile                        | 67891        | Test User 2 | Assistant Principal | 6      |

Choose the permitted TeachMT Role and click *Next*.

| 2. Select TeachMT Role                           |                         |        |
|--------------------------------------------------|-------------------------|--------|
| Selected User                                    | Permitted TeachMT Roles |        |
| Name: Test User                                  | O Principal             |        |
| Username: testuser1                              | Assistant Principal     |        |
| mail: testuser1@gmail.com                        | School Educator         |        |
| Date of Birth: 06/10/1999                        |                         |        |
| School Educator @ Baker 7-8 School Educator @ Ba | ker High School         |        |
|                                                  |                         |        |
|                                                  |                         | Cancel |

If you are changing the role of the educator, you will be asked to confirm your changes.

| Edit Staff                                                                                                 | ×      |
|----------------------------------------------------------------------------------------------------|--------|
| 3. Confirm Staff                                                                                           | *      |
| Please confirm that you are staffing the current user as listed below.                                     |        |
| Name: Test User<br>Username: testuser1<br>Email: testuser@gmail.com<br>Date of Birth: 06/10/1999           |        |
| School Educator @ Baker 7-8<br>School Educator @ Baker High School<br>Assistant Principal @ Baker 7-8 Teen |        |
|                                                                                                    | Cancel |

If you are not making a change, you will get a message that the person is already staffed in this role. Click *Confirm*.

| Edit Staff                                                             | ×              |
|------------------------------------------------------------------------|----------------|
| 3. Confirm Staff                                                       | A              |
| The selected person is already staffed at this location for this role. |                |
| Name: Test User                                                        |                |
| Username: testuser1                                                    |                |
| Date of Birth: 06/10/1999                                              |                |
| Assistant Principal @ Baker 7-8 New                                    |                |
| School Educator @ Baker High School                                    | X              |
| Assistant Principal @ Baker 7-8 New                                    |                |
|                                                                        | Cancel Confirm |

# Deleting Staff

To delete staff, click the red trash can icon next to the educator's name.

| School                                                                                |                 |                       |                                          |         |
|---------------------------------------------------------------------------------------|-----------------|-----------------------|------------------------------------------|---------|
| Bakar K-12 Schools                                                                    |                 | ~                     |                                          |         |
| Baker 7-8                                                                             |                 | ~                     |                                          |         |
|                                                                                       |                 |                       |                                          |         |
| anization: Baker 7-8 🔹 Ad                                                             | School Staff    |                       |                                          |         |
| erization Baker 7-8 • Ad                                                              | l School Staff  |                       |                                          | Search: |
| enization: Baker 7-8 • Au                                                             | SBD 11          | NAME                  | TEACHMT ROLE                             | Search  |
| anization: Baker 7-8 () Al<br>() () () entries<br>ER NAME 1:<br>thuser1<br>tw Profile | 580 11<br>12345 | NAME III<br>Test User | TEACHMIT ROLE III<br>Assistant Principal | Starch  |

Click Confirm.

| Delete Staff                                | ×           |
|---------------------------------------------|-------------|
| Are you sure you want to delete this staff? | *           |
| Con                                         | firm Cancel |

# Adding Staff

| Staff Management                                    |                   |          |
|-----------------------------------------------------|-------------------|----------|
| Filters<br>District School                          |                   |          |
| Adair County                                        | ~                 |          |
| Organization: Adair County + A<br>Show 10 + entries | dd District Staff |          |
| USER NAME 1                                         | EPSB ID < T1      | NAME     |
| Test 1                                              | 5648              | End User |

To add Staff at the District Level, click on *District* and then +Add District Staff.

Search for the user by any combination of First Name, Last Name, EPSBID, Username and Email. Click *Search.* 

| Add District User    |        | ×       |
|----------------------|--------|---------|
| 1. Search for a User |        |         |
| First Name           |        |         |
| Last Name            |        |         |
| SEID                 |        |         |
| ser Name             |        |         |
| nail                 | J      |         |
|                      |        |         |
| Search               |        |         |
|                      | Cancel | Confirm |
|                      |        |         |

| Choose the    | educator from      | the list or | n the right | and click | Confirm. |
|---------------|--------------------|-------------|-------------|-----------|----------|
| 01100000 0110 | c a a cator in oni |             |             |           | •••••    |

| Search for a User |                                                                    |  |
|-------------------|--------------------------------------------------------------------|--|
| t Name            | Here are the top 1 results for your search.                        |  |
| est               | O Test User                                                        |  |
| t Name            | Date of Birth: 11/23/1981<br>School Educator @ Granite High School |  |
| ser               | District Staff @ Philipsburg K-12 Schools                          |  |
| D                 |                                                                    |  |
|                   |                                                                    |  |
| r Name            |                                                                    |  |
|                   |                                                                    |  |
| ail               |                                                                    |  |
|                   |                                                                    |  |
| Search            |                                                                    |  |
|                   |                                                                    |  |

# Assign them a role from the Permitted TeachMT Roles and click *Confirm*.

| 2. Select TeachMT Role                    |                           |   |
|-------------------------------------------|---------------------------|---|
| elected User                              | Permitted TeachMT Roles   |   |
| Jame: Test User                           | O Superintendent Designee |   |
| /sername: jgraham34                       | O HR Director             |   |
| mail: grahamj@pburg.k12.mt.us             | O HR Designee             |   |
| Date of Birth: 11/23/1981                 | O District Staff          | × |
| District Staff @ Philipsburg K-12 Schools | O District Educator       |   |

# Confirm your selections by clicking *Confirm*.

| Add District User                                                                                                    | ×              |
|----------------------------------------------------------------------------------------------------|----------------|
| 3. Confirm Staff                                                                                                    | ^              |
| Please confirm that you are staffing the current user as listed below.                                                                                                    |                |
| Name: Test User<br>Username: Testuser1<br>Email: testuser@gmail.com<br>Date of Birth: 11/23/1981<br>District Staff @ Philipsburg K-12 Schools<br>HB Designee @ Baker K-12 Schools |                |
|                                                                                                    | Cancel Confirm |

To add School staff, the process will be very similar. Click on *School* and then select the School from the drop down list.

| te or public Instruction  |                                       |   |
|---------------------------|---------------------------------------|---|
| rd Profile Administration | District Reports                      |   |
| iboard                    | Staff Management                      |   |
| 5<br>ons                  | Filters                               |   |
| f Management<br>RTING     | District School<br>Baker K-12 Schools | ~ |
| orts                      | Select a School                       | ~ |

Click +Add Staff.

|    | Staff Management             |   |
|----|------------------------------|---|
| ıt | Filters<br>District School   |   |
|    | Baker K-12 Schools Baker 7-8 | ~ |

Search for the user by any combination of First Name, Last Name, EPSBID, Username and Email. Click *Search.* 

| Search for a User |  |
|-------------------|--|
| Name              |  |
| Name              |  |
|                   |  |
| D                 |  |
| er Name           |  |
|                   |  |
| a                 |  |
|                   |  |
| Search            |  |
|                   |  |

Choose the educator from the list on the right and click *Confirm.* 

| Add District User    |                                                                    | ×              |
|----------------------|--------------------------------------------------------------------|----------------|
| 1. Search for a User |                                                                    |                |
| First Name           | Here are the top 1 results for your search.                        |                |
| test                 |                                                                    |                |
| Last Name            | Date of Birth: 11/23/1981<br>School Educator @ Granite High School |                |
| user                 | District Staff @ Philipsburg K-12 Schools                          |                |
| SEID                 |                                                                    |                |
|                      |                                                                    |                |
| User Name            |                                                                    |                |
|                      |                                                                    |                |
| Email                |                                                                    |                |
|                      |                                                                    |                |
| Search               |                                                                    |                |
|                      |                                                                    |                |
|                      |                                                                    |                |
|                      |                                                                    | Cancel Confirm |
|                      |                                                                    |                |

Assign them a role from the Permitted TeachMT Roles and click *Confirm*.

| 2. Select TeachMT Role                                        |                         |  |
|---------------------------------------------------------------|-------------------------|--|
| Selected User                                                 | Permitted TeachMT Roles |  |
| Name: test test                                               | O Principal             |  |
| Username: testtest                                            | O Assistant Principal   |  |
| Email: abc@abc.com                                            | O School Educator       |  |
| Date of Birth: 05/19/1980                                     |                         |  |
| This user does not have a security role in this organization. |                         |  |

# Confirm your selections by clicking *Confirm*.

| Add School User                                                        | ×              |
|------------------------------------------------------------------------|----------------|
| 3. Confirm Staff                                                       | ^<br>^         |
| Please confirm that you are staffing the current user as listed below. |                |
| Name: test test                                                        |                |
| Email: abc@abc.com                                                     |                |
| School Educator @ Baker 7-8 New                                        | <u> </u>       |
|                                                                        | Cancel Confirm |